# **GNS3 INSTALLATION GUIDE**

HAMIDREZA TALEBI V1.0

First Download the VMware workstation from https://www.gns3.com/

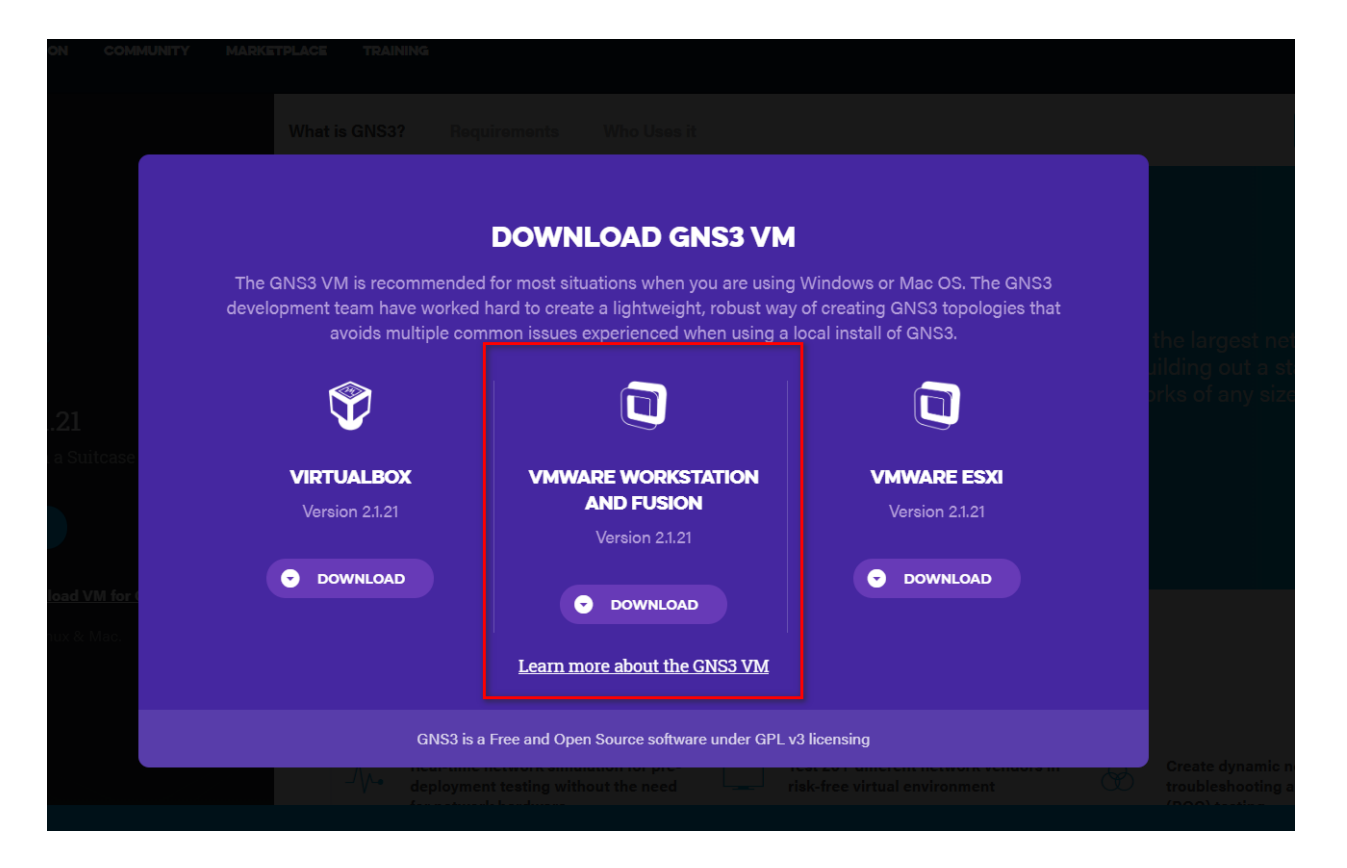

Extract the downloaded .zip archive:

| Name                            |                                                                           | Date modified                                                           | Туре                | Size      |
|---------------------------------|---------------------------------------------------------------------------|-------------------------------------------------------------------------|---------------------|-----------|
| 🚷 GNS3-2.1.11-all-in-one-regula | r                                                                         | 10/11/2018 11:28                                                        | Application         | 56,101 KB |
| GNS3.VM.VMware.Workst           | <b>Open</b><br>Open in                                                    | new window                                                              |                     | 41 KB     |
|                                 | Extract A<br>7-Zip<br>CRC SHA<br>Pin to St                                | All<br>A<br>art                                                         |                     | > >       |
|                                 | Extract fi<br>Extract Fi<br>Extract to<br>Edit with<br>Scan with<br>Share | iles<br>Iere<br>o GNS3.VM.VMware.W<br>n Notepad++<br>h Windows Defender | forkstation.2.1.11\ |           |
|                                 | Open wi                                                                   | th                                                                      |                     | >         |

This extracts the "GNS3 VM.ova" file stored within the compressed archive, in order to import it into VMware Workstation.

In VMware Workstation, click 'Open a Virtual Machine':

| OWWare Workstation        |                             |                                 |                           |                                      | - 🗆 X |
|---------------------------|-----------------------------|---------------------------------|---------------------------|--------------------------------------|-------|
| File Edit View VM 1       | Tabs Help 🕨 🔻 🛱 🖓 🚇         |                                 | - E <sup>7</sup> -        |                                      |       |
| Library ×                 | ☆ Home ×                    |                                 |                           |                                      |       |
| My Computer<br>Shared VMs |                             | WORK                            | STATION 15                | PRO™                                 |       |
|                           |                             | +                               |                           | $\stackrel{\rightarrow}{\leftarrow}$ |       |
|                           |                             | Create a New<br>Virtual Machine | Open a Virtual<br>Machine | Connect to a<br>Remote Server        |       |
|                           |                             |                                 | ١                         |                                      |       |
|                           | <b>vm</b> ware <sup>.</sup> |                                 |                           |                                      |       |

Navigate to the directory where the extracted **GNS3 VM.ova** is located, and click '**Open**' to open the OVA:

| 🔁 Open                                                                                                    |                           |                                       | ×          |
|----------------------------------------------------------------------------------------------------|---------------------------|---------------------------------------|------------|
| ← → × ↑ 🖡 > T                                                                                                    | his PC > Downloads > GNS3 | ✓ Č Search GNS3                       | Q          |
| Organize 🔻 New fold                                                                                                    | der                       | 8==- ▼                                | · 🔳 🕜      |
| S This PC                                                                                                    | Name                      | Date modified 🛛 🗠 Type                | Size       |
| <ul> <li>3D Objects</li> <li>Desktop</li> <li>Documents</li> <li>Downloads</li> <li>Music</li> <li>Pictures</li> <li>Videos</li> <li>WINDOWS (C:)</li> <li>RECOVERY (D:)</li> <li>CD Drive (E:)</li> </ul> | GNS3 VM                   | 9/30/2018 12:23 PM Open Virtualizatio | 340,060 KB |
| 🥩 Network 🗸 🗸                                                                                                    | < <                       |                                       | >          |
| File na                                                                                                    | ame:                      | All supported files     Open          | Cancel     |

Leave the virtual machine name as 'GNS3 VM', and click 'Import':

| Import Virtual Machine                                                                                 | ×  |
|----------------------------------------------------------------------------------------------------|----|
| Store the new Virtual Machine<br>Provide a name and local storage path for the new virtual<br>machine. |    |
| Name for the new virtual machine:                                                                      |    |
| Storage path for the new virtual machine:                                                              |    |
| C:\Users\admin\Documents\Virtual Machines\GNS3 VM Browse                                               |    |
| Help Import Cance                                                                                      | el |

**WARNING**With VMware Player it's recommended to keep the default location. GNS3 will try to detect VMs outside, but unlike Workstation VMware Player doesn't offer a central database with all VMs location.

VMware Workstation will import the GNS3 VM:

| VMware Workstation |        |
|--------------------|--------|
| Importing GNS3 VM  |        |
|                    |        |
|                    | Cancel |

The GNS3 VM will show as available in VMware Workstation. Leave all settings at their defaults:

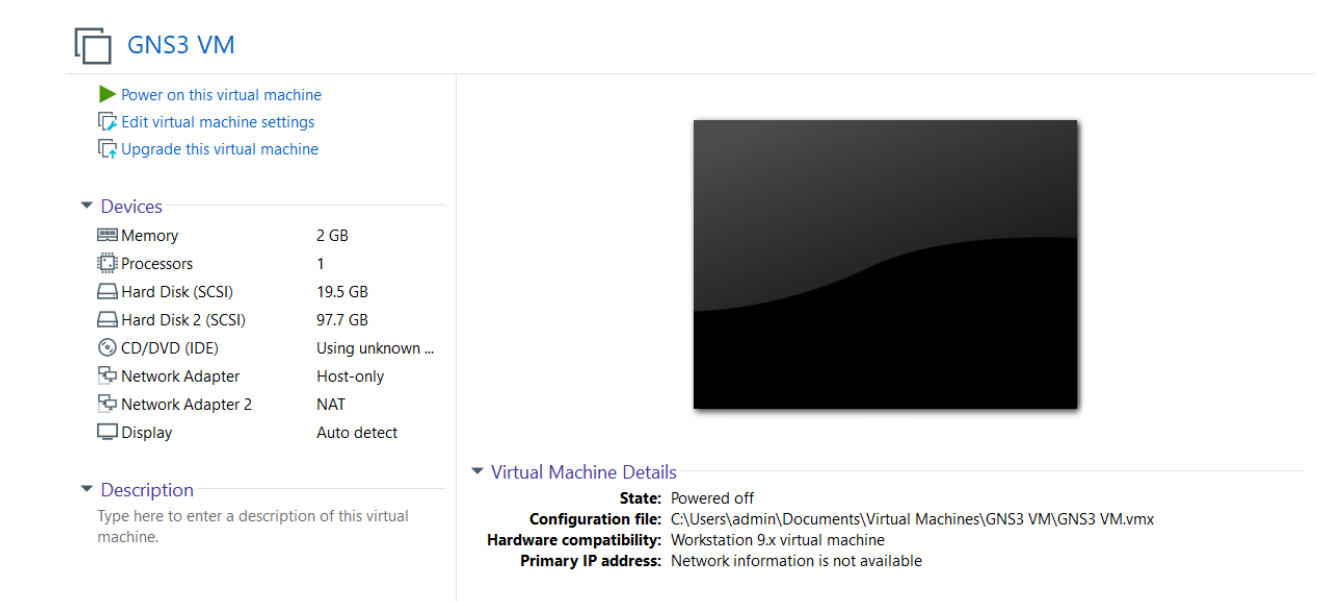

#### Enable this feature in VMware to make KVM feature active in the GNS3.

| 🎒 GNS3 VM                                                                                                    |                                                                                                    |                                                                                                    |
|----------------------------------------------------------------------------------------------------|----------------------------------------------------------------------------------------------------|----------------------------------------------------------------------------------------------------|
| <ul> <li>Start up this guest operatin</li> <li>Edit virtual machine setting</li> <li>Upgrade this virtual machine</li> <li>Devices</li> <li>Memo</li> <li>Proce</li> <li>Hard</li> </ul>                                                      | g system<br>js<br>ne<br>ons                                                                                                    | Virtual Machine Settings                                                                                                    |
| <ul> <li>Hard I</li> <li>CD/DV</li> <li>Netwo</li> <li>Displa</li> <li>Device</li> <li>Memory</li> <li>Processors</li> <li>Hard Disk</li> <li>CD/DVD (II</li> <li>Network A</li> <li>Network A</li> <li>Network A</li> <li>Display</li> </ul> | Summary<br>2 GB<br>5 1<br>(SCSI) 19.5 GB<br>2 (SCSI) 97.7 GB<br>DE) Auto detect<br>dapter Host-only<br>dapter 2 NAT<br>Auto detect | Number of processors: 1 \$   Number of cores per processor: 1 \$   Total processor cores: 1   Virtualization Engine   Preferred mode: Automatic   Disable acceleration for binary translation   Image: Virtualize Intel VT-x/EPT or AMD-V/RVI   Image: Virtualize CPU performance counters |

NOTE: If you encounter a message in the GNS3-VM where it states that KVM support is not available, even if you have a CPU capable of hardware virtualization (modern Intel and AMD CPUs all support this), please confirm

that it has been enabled in your system BIOS/UEFI (consult the documentation supplied by your motherboard manufacturer or PC vendor, to learn how to access this)

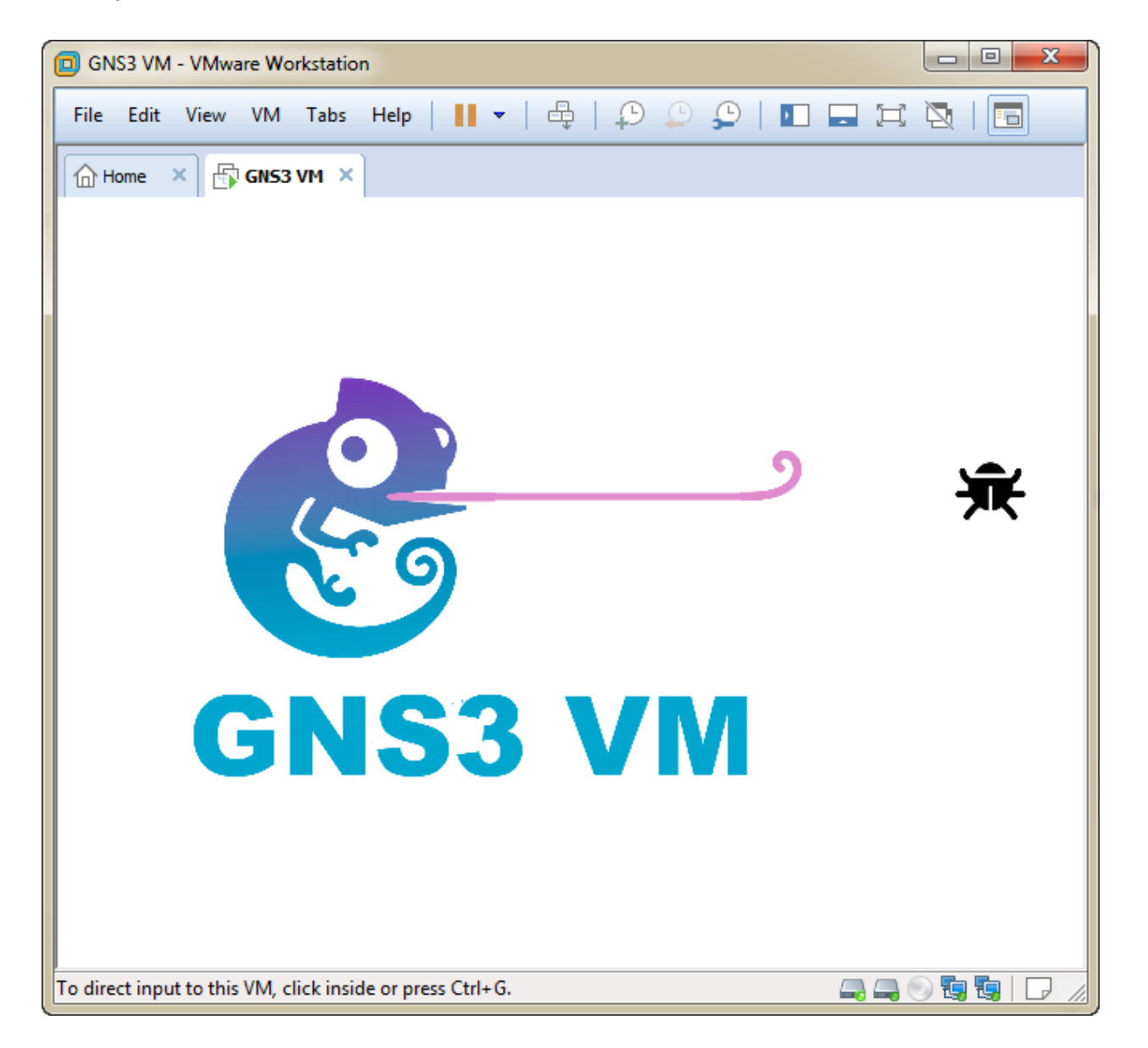

Start your machine in VMware Workstation

Once booted successfully, the IP address of the GNS3 VM will be displayed:

| GNS3 2.1.11 |                                                                    |  |
|-------------|--------------------------------------------------------------------|--|
|             |                                                                    |  |
|             |                                                                    |  |
|             |                                                                    |  |
|             | GNS3 version: 2.1.11                                               |  |
|             | KVM support available: True                                        |  |
|             | IP: 192.168.182.129                                                |  |
|             | To log in using SSH:<br>ssh gns30192.168.182.129<br>Password: gns3 |  |
|             | Images and projects are located in /opt/gns3                       |  |
|             | Release channel: 2.1                                               |  |
|             | <u>&lt; 0</u> K >                                                  |  |
|             |                                                                    |  |
|             |                                                                    |  |
|             |                                                                    |  |
|             |                                                                    |  |

#### **HEALTH CHECK FOR VMWARE**

1- Click on the Edit > Preferences...

| 👶 GN         | S3                                   |                           |                         |
|--------------|--------------------------------------|---------------------------|-------------------------|
| <u>F</u> ile | <u>Edit</u> <u>V</u> iew Control Noc | de Annotate <u>T</u> ools | <u>H</u> elp            |
|              | Select <u>a</u> ll                   | Ctrl+A                    |                         |
|              | Select <u>n</u> one                  | Ctrl+Shift+A              |                         |
|              | 🔇 Manage snapshots                   |                           |                         |
| O            | Preferences                          | Ctrl+Shift+P              |                         |
|              |                                      |                           |                         |
| Ļ            |                                      | $\sim$                    |                         |
|              |                                      |                           |                         |
| ⊗.           |                                      |                           |                         |
| _            | -                                    |                           |                         |
| 5            |                                      |                           |                         |
|              | -                                    |                           |                         |
|              |                                      |                           |                         |
|              |                                      |                           | Please create a project |
|              |                                      |                           |                         |
|              |                                      |                           |                         |
|              |                                      |                           |                         |
|              |                                      |                           |                         |
|              |                                      |                           |                         |

- 2- Select GNS3 VM. Here, two items should be checked:
  - a. You should mark "Enable the GNS3 VM"
  - b. Virtualization Engine should be set to "VM workstation player"

| 😵 Preferences                                         |                                                         | ?    | ×   |
|-------------------------------------------------------|---------------------------------------------------------|------|-----|
| General                                               | GNS3 VM preferences                                     |      |     |
| Server<br>GNS3 VM                                     | ✓ Enable the GNS3 VM                                    |      |     |
| Packet capture<br>▼ Built-in                          | Virtualization engine                                   |      | _   |
| Ethernet hubs                                         | VMware Workstation / Player                             | •    |     |
| Ethernet switches<br>Cloud nodes                      | The GNS3 VM can be <u>downloaded here</u> .             |      |     |
| <ul> <li>VPCS</li> <li>VPCS nodes</li> </ul>          | Settings                                                |      |     |
| • Dynamips                                            | VM name: GNS3 VM   Run the VM in headless made          | resh |     |
| IOS routers<br>IOS on UNIX                            | RAM: 2048 MB                                            | \$   |     |
| IOU Devices<br>• QEMU                                 | vCPUs: 1                                                | *    |     |
| Qemu VMs                                              | Action when closing GNS3:      keep the GNS3 VM running |      |     |
| VirtualBox VMs                                        | ○ suspend the GNS3 VM                                   |      |     |
| ▼ VMware<br>VMware VMs                                | Stop the GNS3 VM                                        |      |     |
| <ul> <li>Docker</li> <li>Docker Containers</li> </ul> |                                                         |      |     |
| Docker Containers                                     |                                                         |      |     |
|                                                       |                                                         |      | •   |
|                                                       | OK Cancel                                               | Ap   | ply |

### **INSTALLING KALI LINUX IN GNS3**

From the template, drag the Kali linux icon on the desktop.

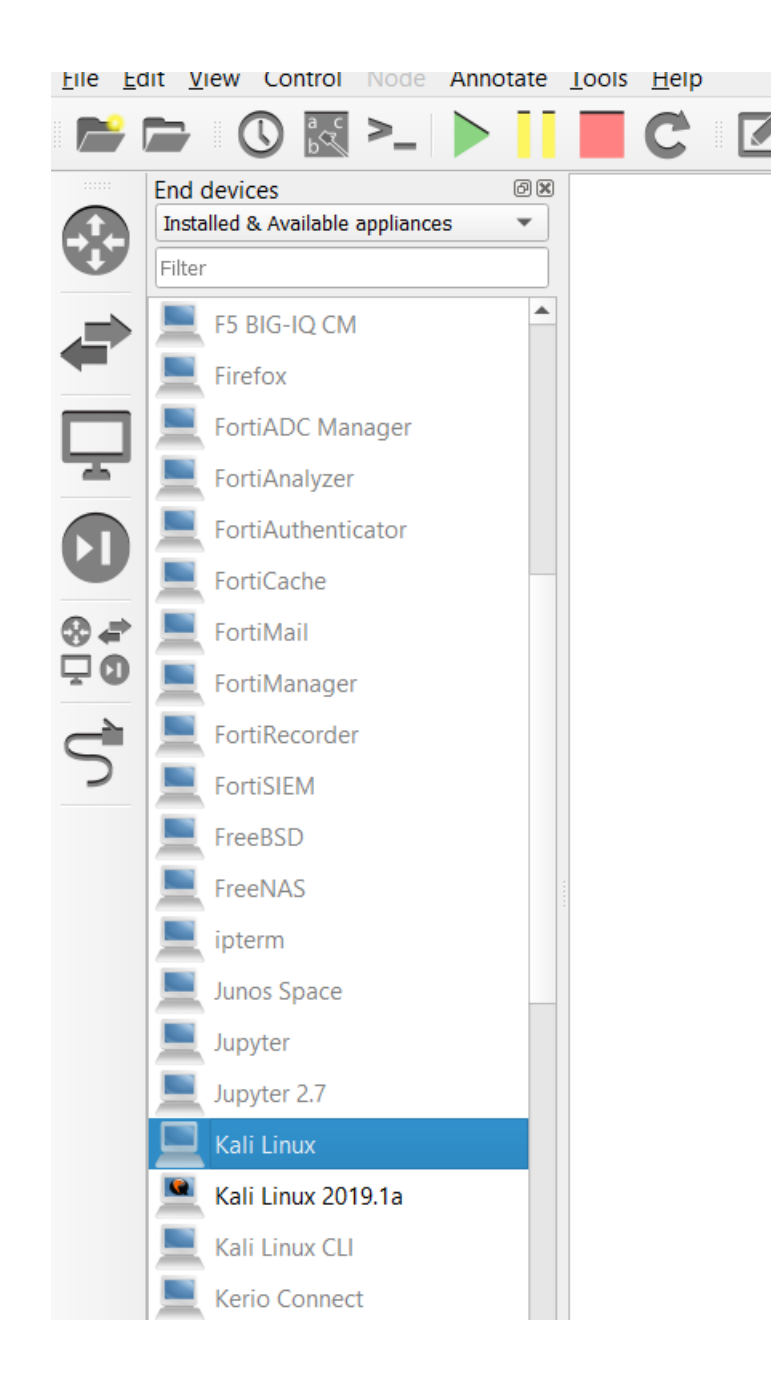

| enetration testing                                                                                                    | experience.                                                                                                    |                |   |        |
|----------------------------------------------------------------------------------------------------|----------------------------------------------------------------------------------------------------|----------------|---|--------|
| Product:<br>Vendor:<br>Status:<br>Maintainer:<br>Architecture:<br>KVM:                                                     | Kali Linux<br>Kali Linux<br>stable<br>GNS3 Team<br>x86_64<br>require                                                                                    |                |   |        |
|                                                                                                    |                                                                                                    |                |   |        |
|                                                                                                    | (                                                                                                    | <u>N</u> ext > | ) | ancel  |
| Add appliance                                                                                                    |                                                                                                    | <u>N</u> ext > | ? | Cancel |
| Add appliance<br><b>ver</b><br>Please choose a se                                                                          | erver type to run your new Appliance.                                                                                                    | <u>N</u> ext > | ? | Cancel |
| Add appliance<br><b>ver</b><br>Please choose a se<br>Server type                                                           | erver type to run your new Appliance.                                                                                                    | <u>N</u> ext > | ? | Cancel |
| Add appliance<br><b>ver</b><br>Please choose a se<br>Server type<br>The grayed serv<br>Run the and                         | erver type to run your new Appliance.<br>ver types are not supported or configured.                                                                     | Next >         | ? | Cancel |
| Add appliance<br>rver<br>Please choose a se<br>Server type<br>The grayed serv<br>Run the app<br>Run the app<br>Run the app | erver type to run your new Appliance.<br>ver types are not supported or configured.<br>Diance on a remote server<br>Diance on the GNS3 VM (recommended) | Next >         | ? | Cancel |

| Add appliance                                                   |                                                                            |                       |                                 | ? >     |
|-----------------------------------------------------------------|----------------------------------------------------------------------------|-----------------------|---------------------------------|---------|
| <b>quired files</b><br>The following versions are               | available for Kali Linux. Check the                                        | status of             | files required to install.      |         |
| Click on a version to see the<br>GNS3 is looking for files in y | e required files and import the file<br>your downloads directory and in th | from you<br>e GNS3 ir | r computer.<br>nages directory. |         |
| Version                                                         | Filename                                                                   | Size                  | Status                          | Fi 🍝    |
| <ul> <li>Kali Linux 2018.4</li> </ul>                           |                                                                            | 2.9 GB                | Missing files                   | ;       |
|                                                                 | kali-linux-2018.4-amd64.iso                                                | 2.9 GB                | Missing                         | 2       |
| 🔻 Kali Linux 2018.3a                                            |                                                                            | 3.0 GB                | Missing files                   | ;       |
|                                                                 | kali-linux-2018.3a-amd64.iso                                               | 3.0 GB                | Missing                         | 21      |
| <ul> <li>Kali Linux 2018.1</li> </ul>                           |                                                                            | 2.8 GB                | Missing files                   | ;       |
|                                                                 | kali-linux-2018.1-amd64.iso                                                | 2.8 GB                | Missing                         | 2(      |
| <ul> <li>Kali Linux 2017.3</li> </ul>                           |                                                                            | 2.7 GB                | Missing files                   | ;       |
|                                                                 | kali-linux-2017.3-amd64.iso                                                | 2.7 GB                | Missing                         | 21      |
| <ul> <li>Kali Limov 2047 2</li> </ul>                           |                                                                            | 20.00                 | Missing files                   | • • •   |
| Import Download                                                 |                                                                            |                       | Create a new version            | Refresh |
|                                                                 |                                                                            |                       | < <u>B</u> ack <u>N</u> ext >   | Cancel  |

| e  | Add appliance                                                |                                                                            |                       |                              |                | ?      | $\times$ |
|----|--------------------------------------------------------------|----------------------------------------------------------------------------|-----------------------|------------------------------|----------------|--------|----------|
| Re | equired files<br>The following versions are                  | available for Kali Linux. Check the                                        | status of             | files require                | d to install.  |        |          |
| _  | Click on a version to see the GNS3 is looking for files in y | e required files and import the file<br>your downloads directory and in th | from you<br>e GNS3 ir | r computer.<br>mages directo | ory.           |        |          |
|    | Version                                                      | Filename                                                                   | Size                  |                              | Status         | F      | i 📥      |
|    | ▼ Kali Linux 2019.1a                                         |                                                                            | 3.2 GB                |                              | Ready to ins   | tall   |          |
|    |                                                              | kali-linux-2019.1a-amd64.iso                                               | 3.2 GB                |                              | Found          | ć      | 2        |
| _  | Kali Linux 2018.4                                            |                                                                            | 2.9 GB                |                              | Missing files  |        |          |
|    |                                                              | kali-linux-2018.4-amd64.iso                                                | 2.9 GB                |                              | Missing        | 2      | 20       |
|    | <ul> <li>Kali Linux 2018.3a</li> </ul>                       |                                                                            | 3.0 GB                |                              | Missing files  |        |          |
|    |                                                              | kali-linux-2018.3a-amd64.iso                                               | 3.0 GB                |                              | Missing        | 2      | 20       |
|    | <ul> <li>Kali Linux 2018.1</li> </ul>                        |                                                                            | 2.8 GB                |                              | Missing files  |        |          |
|    |                                                              | kalı-linux-2018.1-amd64.iso                                                | 2.8 GB                |                              | Missing        | 4      | -        |
|    | 4                                                            |                                                                            | 1770                  |                              |                | Þ      |          |
|    | Import Download                                              |                                                                            |                       | Create a ne                  | w version      | Refres | h        |
|    |                                                              |                                                                            |                       | < <u>B</u> ack               | <u>N</u> ext > | Car    | ncel     |

| 🛞 Add appliance                                                                                    | ?   | $\times$                                                                                                    |
|----------------------------------------------------------------------------------------------------|-----|----------------------------------------------------------------------------------------------------|
| <b>Qemu settings</b><br>Please choose the qemu binary that we will use for running this appliance. |     |                                                                                                    |
| Qemu binary: /usr/bin/qemu-system-x86_64 (v2.5.0)<br>< gack Next >                                 | Car | The large state of the large state of the large stat |

| 👶 Add appliance                                                      |                                                |                  |       | ?    | $\times$ |
|----------------------------------------------------------------------|------------------------------------------------|------------------|-------|------|----------|
| Summary<br>The following setti                                       | ngs are going to be used.                      |                  |       |      |          |
| Adapter type:<br>Adapters:<br>Arch:<br>Console type:<br>Kvm:<br>Ram: | e1000<br>8<br>x86_64<br>vnc<br>require<br>1024 |                  | out   | Canc |          |
|                                                                      |                                                | < <u>B</u> ack N | ext > | Canc | el       |

| 😢 Add appliance                                                                            | ?  | ×    |
|--------------------------------------------------------------------------------------------|----|------|
| <b>Usage</b><br>Please read the following instructions in order to use your new appliance. |    |      |
| The appliance is available in the guest category.                                          |    |      |
| Default password is toor                                                                   |    |      |
|                                                                                            |    |      |
|                                                                                            |    |      |
|                                                                                            |    |      |
| < <u>B</u> ack <u>F</u> inish                                                              | Ca | ncel |

## **INSTALLING CISCO SWITCH IOSV**

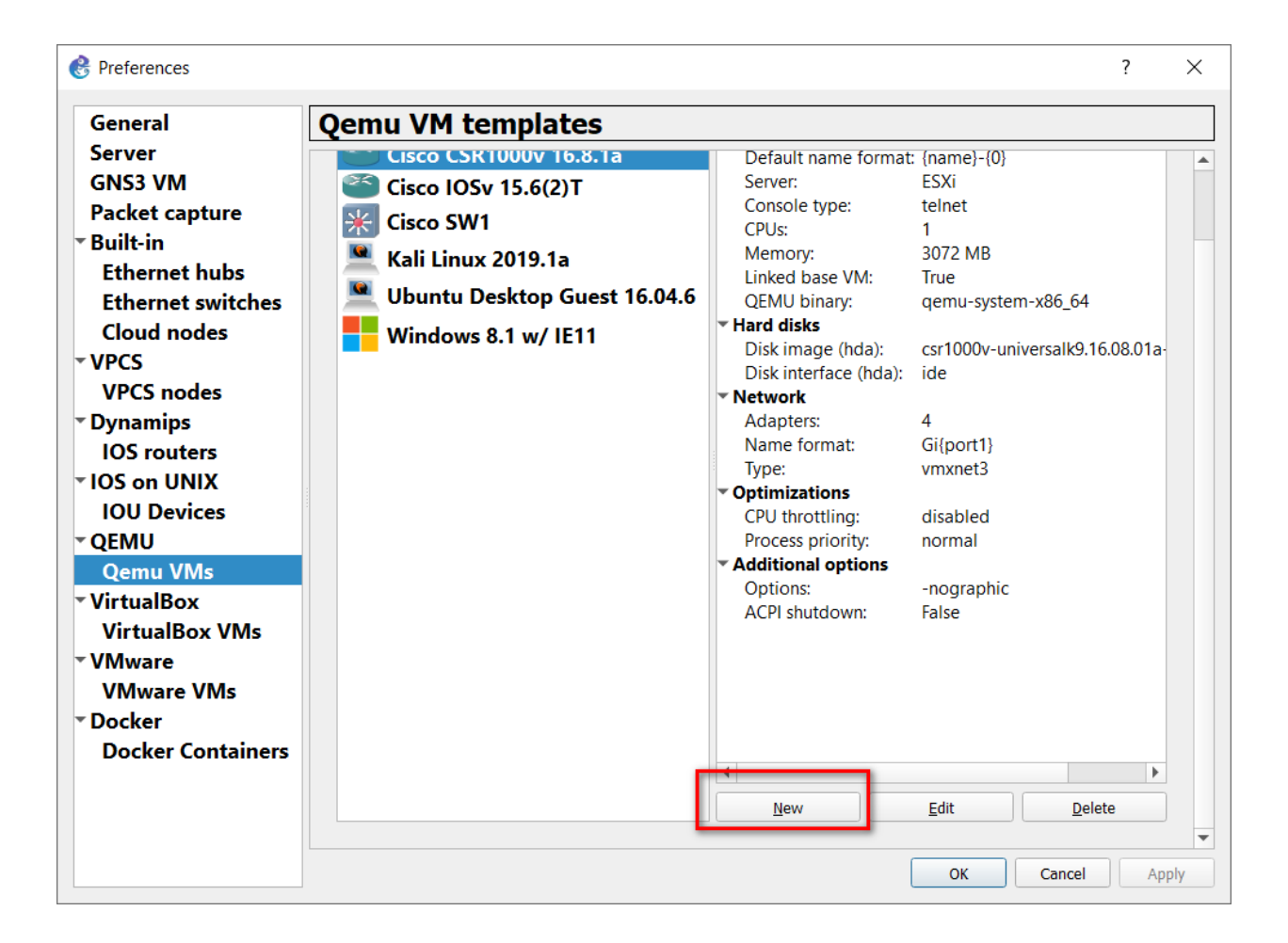

| 🛞 New QEMU VM template                                         | ? | ×      |
|----------------------------------------------------------------|---|--------|
| Server<br>Please choose a server type to run your new QEMU VM. |   |        |
| Server type                                                    |   |        |
| O Run this Qemu VM on a remote computer                        |   |        |
| Run this Qemu VM on the GNS3 VM                                |   |        |
| O Run this Qemu VM on my local computer                        |   |        |
|                                                                |   |        |
|                                                                |   |        |
|                                                                |   |        |
|                                                                |   |        |
|                                                                |   |        |
| < Back Next >                                                  |   | Cancel |
|                                                                |   |        |

| 🛞 New QEMU VM template                                                              | ? | ×      |
|-------------------------------------------------------------------------------------|---|--------|
| QEMU VM name<br>Please choose a descriptive name for your new QEMU virtual machine. |   |        |
| Name: cisco IOV                                                                     |   |        |
| This is a legacy ASA VM                                                             |   |        |
|                                                                                     |   |        |
|                                                                                     |   |        |
|                                                                                     |   |        |
|                                                                                     |   |        |
|                                                                                     |   |        |
| < <u>B</u> ack <u>N</u> ext >                                                       |   | Cancel |

| 🛞 New QEMU                                   | VM template                                                                                      | ? | ×      | C |
|----------------------------------------------|--------------------------------------------------------------------------------------------------|---|--------|---|
| <b>QEMU binary</b><br>Please che<br>memory t | and memory<br>eck the Qemu binary is correctly set and the virtual machine has enough<br>o work. |   |        |   |
| Qemu binary:                                 | /usr/bin/qemu-system-x86_64 (v2.5.0)                                                             |   | Ŧ      |   |
| RAM:                                         | 256 MB                                                                                           |   | \$     |   |
|                                              |                                                                                                  |   |        |   |
|                                              |                                                                                                  |   |        |   |
|                                              |                                                                                                  |   |        |   |
|                                              |                                                                                                  |   |        |   |
|                                              |                                                                                                  |   |        |   |
|                                              |                                                                                                  |   |        |   |
|                                              |                                                                                                  |   |        |   |
|                                              |                                                                                                  |   |        |   |
|                                              | < <u>B</u> ack <u>N</u> ext >                                                                    |   | Cancel |   |

| 🛞 New QEMU VM template                                                                                                    | ? | $\times$ |
|----------------------------------------------------------------------------------------------------|---|----------|
| Console type<br>Please choose the console type. Telnet will connect to the serial console of the<br>machine. VNC will connect to graphical output of the machine. |   |          |
| telnet                                                                                                    |   | •        |
| Note: You don't need to install anything on the VM itself.                                                                                                    |   |          |
|                                                                                                    |   |          |
|                                                                                                    |   |          |
|                                                                                                    |   |          |
|                                                                                                    |   |          |
| < <u>B</u> ack <u>N</u> ext >                                                                                                    |   | Cancel   |

| 👶 New QEMU VM 1                      | template             |                    |                | ?      | ×              |
|--------------------------------------|----------------------|--------------------|----------------|--------|----------------|
| <b>Disk image</b><br>Please choose a | ı base disk image fi | or your virtual ma | chine.         |        |                |
| Existing image                       | New Image            |                    |                |        |                |
| Disk image (hda):                    |                      |                    |                | Browse | <u>C</u> reate |
|                                      |                      |                    |                |        |                |
|                                      |                      |                    |                |        |                |
|                                      |                      |                    |                |        |                |
|                                      |                      |                    |                |        |                |
|                                      |                      |                    |                |        |                |
|                                      |                      |                    |                |        |                |
|                                      |                      |                    |                |        |                |
|                                      |                      |                    | < <u>B</u> ack | Einish | Cancel         |

| Select a QEMU disk image                                         |                                        |                  |                     |        |
|------------------------------------------------------------------|----------------------------------------|------------------|---------------------|--------|
| $\leftarrow$ $\rightarrow$ $\checkmark$ $\uparrow$ 📜 $\ll$ ios v | switch > ios v switch                  | × گ              | Search ios v switch | م      |
| Organize   New folder                                            |                                        |                  | u==<br>u==<br>v==   |        |
| 3D Objects ^                                                     | Name                                   | Date modified    | Туре                | Size   |
| E. Desktop                                                       | hda.qcow2                              | 9/2/2019 6:55 AM | QCOW2 File          | 94,592 |
| Documents                                                        | vios_I2-adventerprisek9-m.vmdk.SSA.152 | 9/2/2019 6:55 AM | VMDK File           | 94,592 |
| 🖶 Downloads                                                      |                                        |                  |                     |        |
| Music                                                            |                                        |                  |                     |        |
| Pictures                                                         |                                        |                  |                     |        |
| 🔡 Videos                                                         |                                        |                  |                     |        |
| 🐛 Local Disk (C:)                                                |                                        |                  |                     |        |
| New Volume (E:)                                                  |                                        |                  |                     |        |
| 🧼 New Volume (F:)                                                |                                        |                  |                     |        |
| S DELLEMC-ESXI-6                                                 |                                        |                  |                     |        |
| 🖉 DELLEMC-ESXI-6.7 🗸 🗸                                           |                                        |                  |                     | >      |
| File name                                                        | : hda.qcow2                            | ~                | All Files           | ~      |
|                                                                  |                                        |                  | Open                | Cancel |

| 🛞 New QEMU VM template                                                         | ?              | ×              |
|--------------------------------------------------------------------------------|----------------|----------------|
| <b>Disk image</b><br>Please choose a base disk image for your virtual machine. |                |                |
| Existing image      New Image                                                  |                |                |
| Disk image (hda): hda.qcow2                                                    | Browse         | <u>C</u> reate |
|                                                                                |                |                |
|                                                                                |                |                |
|                                                                                |                |                |
|                                                                                |                |                |
|                                                                                |                |                |
|                                                                                |                |                |
|                                                                                |                |                |
| < <u>B</u> ack                                                                 | <u>F</u> inish | Cancel         |

The **New Project** Window displays. Give your new Project a **Name** and click '**OK**':

| 🛞 Project                                            | ?             | ×      |
|------------------------------------------------------|---------------|--------|
| New project Projects library                         |               |        |
| New project                                          |               |        |
| Name: My First GNS3 Project                          |               |        |
| Location: Disers\admin\GNS3\projects\My First GNS3 F | Project Brows | e      |
| Open project                                         |               |        |
| Open a project from disk Recent projects             |               |        |
|                                                      |               |        |
| Settings                                             | ок с          | Cancel |

The GNS3 workspace displays:

| 🚷 My First G                   | KS3 Project - GNS3                                                                                                    | - a x                                                                                                    |
|--------------------------------|----------------------------------------------------------------------------------------------------|----------------------------------------------------------------------------------------------------|
| Eile Edit                      |                                                                                                    |                                                                                                    |
|                                |                                                                                                    | Topology Summary (2018 Node Console  Servers Summary (2018 DESCROE ETU7085 CPU 4.0 C DESCROE ETU7085 CPU 4.0 C DESCROE ETU7085 CPU 4.0 |
| <<br>Con:                      |                                                                                                    | •                                                                                                    |
| GNS<br>Run<br>Cop<br>Use<br>=> | i munogenerat console.<br>mg/GGIS version J. Tila Withdows (64-brl) with Pythen 3.6.6.Qt 5.8.1 and PyQt 5.9.<br>mg/t (6.2086-2018 GKIST Technologies.<br>mg/t ~ GKIST Declar to detect common issues. |                                                                                                    |

Congratulations! You are now ready to create your first GNS3 topologies.